## **Creating An Account**

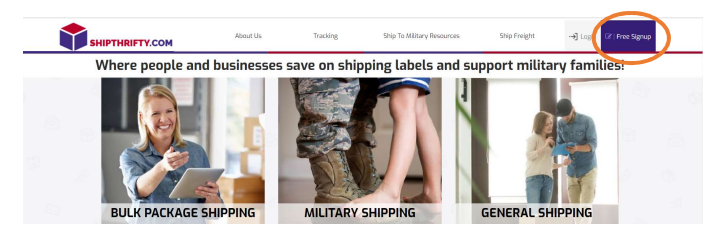

Step 1: Create your account on Shipthrifty.com: Free Signup

**Step 2: Complete the Signup Form** (Name, Password, tracking notifications, click the I'm not a robot). Then got to your email and <u>Confirm Your Account</u> (If you don't see the email check your spam folder.)

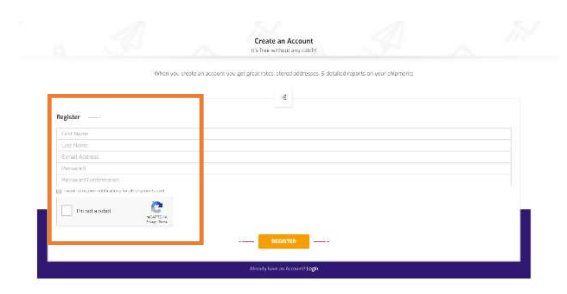

Step 3: Login and add your addresses

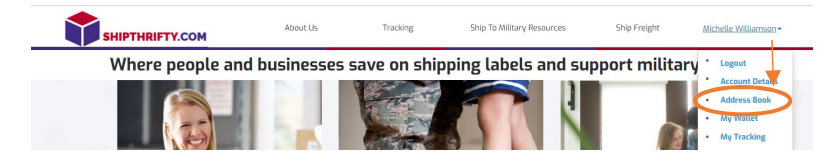

<u>Click the Add Address button</u> (Hint: The toggle at the top of the address book lets you flip between Standard Address and Military Address to see who you've added.)

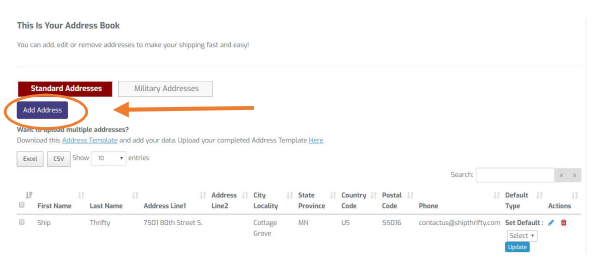

<u>Select Standard Address or Military Address</u> based on the type of address you are adding and complete entry then click the Save Address Button. (Fields are different based on selection.)

| Standard Addresses                   | Military Addresses |
|--------------------------------------|--------------------|
| First Name *                         |                    |
| Last Name *                          |                    |
| Unit & Box # (Unit & Ship # if Navy) |                    |
| Address Line 2 (If needed)           |                    |
| APO                                  |                    |
| AE                                   |                    |
| Zip Code *                           |                    |
| United States                        |                    |
| Contact Information *                |                    |